### 課題アップロードについて

e-ラーニングの受講方法1・2・3・4 受講証明書を表示・保存5 課題アップロードフォーム6・7

公益社団法人 福岡県社会福祉士会 生涯研修センター

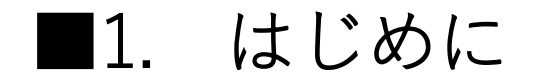

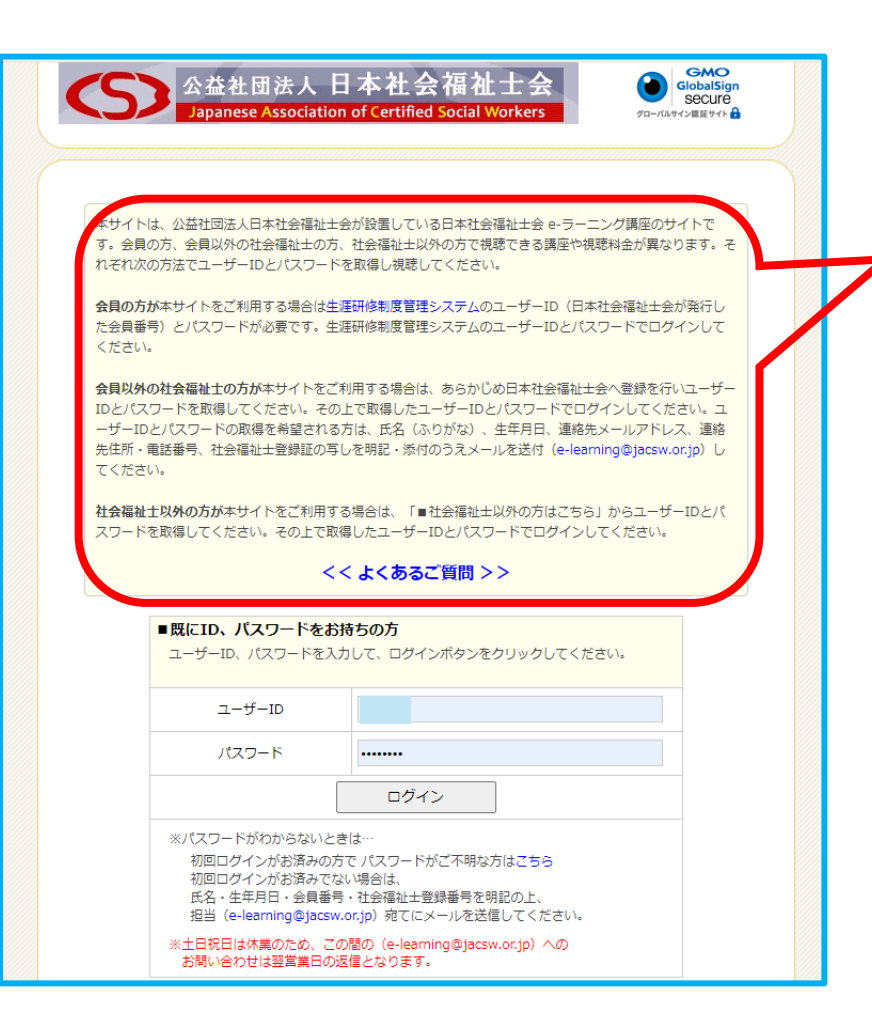

■福岡県社会福祉士会の会員の方で、ログインの為の ユーザーIDとパスワードをご存じの方は 課題まとめ表に沿って学習をすすめてください。 ユーザーIDとパスワードをお忘れの方は当会事務局に お問い合わせください。

### ■当会会員以外の方

- e-ラーニングは、公益社団法人 日本社会福祉士会が設置運営しているサイト です。利用(開始・操作等)につきましては日本社会福祉士会様にお問い合 わせください。(03-3355-6541)
- ② 社会福祉士会会員の方、会員以外の社会福祉士の方、社会福祉士以外の方で 料金、視聴できる講座が異なります。
- ③ 動画の視聴は、<<よくある質問>>をよく理解した上でご利用ください。

# ■2. e-ラーニングへのログインとトップメニュー

### ログイン後の最初の画面 GMO GlobalSign Secure 公益社团法人 日本社会福祉士会 Japanese Association of Certified Social Workers 公益社団法人 日本社会福祉士会 Japanese Association of Certified Social Workers $\overline{\mathbf{O}}$ グローバルサイン認証サイト 🔲 スタートページ 本サイトの「特定商取引法に基づく表示」につきましては、 以下のリンクより、ご確認下さいますようお願い申し上げます。 本サイトは、公益社団法人日本社会福祉士会が設置している日本社会福祉士会 e-ラーニング講座のサイトで >> 特定商取引法に基づく表示 す。会員の方、会員以外の社会福祉士の方、社会福祉士以外の方で視聴できる講座や視聴料金が異なります。そ □ スタートペー れぞれ次の方法でユーザーIDとパスワードを取得し視聴してください。 □□ 講座一覧 お知らせ [2024年06月14日(金)] 6月14日(金)から新規講座「問題解決しない事例検討のススメ」を開講しました! / 学習履歴 会員の方が本サイトをご利用する場合は牛運研修制度管理システムのユーザーID(日本社会福祉士会が発行し [2024年04月11日(木)] 4月11日 (木) から新規講座「障害者差別解消法とは」を開講しました! [2019年04月15日(月)] 4月22日(月)から新規講座「澤日外国人支援基礎力習得のためのガイドブック活用研修」を開 た会員番号)とパスワードが必要です。生涯研修制度管理システムのユーザーIDとパスワードでログインして 8 受護申込ボックス 福します! ください。 Ð 有料講座申込履歴 お問い合わせ・よくある質問 会員以外の社会福祉士の方が本サイトをご利用する場合は、あらかじめ日本社会福祉士会へ登録を行いユーザー 豊野 輝さんへ IDとパスワードを取得してください。その上で取得したユーザーIDとパスワードでログインしてください。ユ • パスワート・・メールアト・レス変更 ーザーIDとパスワードの取得を希望される方は、氏名(ふりがな)、生年月日、連絡先メールアドレス、連絡 現在、新しいお知らせはありません。 0 ヘルプ 先住所・電話番号、社会福祉士登録証の写しを明記・添付のうえメールを送付(e-learning@jacsw.or.jp)し 🕞 ログアウト てください。 社会福祉士以外の方が本サイトをご利用する場合は、「■社会福祉士以外の方はこちら」からユーザーIDとパ スワードを取得してください。その上で取得したユーザーIDとパスワードでログインしてください。 講座一覧を押下した画面 << よくあるご質問>> ■既にID、パスワードをお持ちの方 ユーザーID、パスワードを入力して、ログインボタンをクリックしてください。 (1) 講座一覧 ご興味のある分類を選択して、受講する講座をお探しください。 ユーザーID ()内の数字は、公開している課座数です。 分類一覧 パスワード □ スタートページ >> すべての講座一覧はこちら ログイン 講座一覧 基礎研修 I 関連講義 (7) 基礎研修Ⅱ関連講義(23) 基礎研修Ⅲ関連講義 (19) 学習履歴 ※パスワードがわからないとき 初回ログインがお済みの方で パスワードがご不明な方はこちら Ê 受講申込ボックス 初回ログインがお済みでない場合は、 ¥ 有料講座申込履歴 氏名・生年月日・会員番号・社会福祉士登録番号を明記の上、 生涯研修 (60) 制度等の動向 (11) 本会からの情報提供等(2) 担当 (e-learning@jacsw.or.jp) 宛てにメールを送信してください。 └── お問い合わせ・よくある質問 ※土日祝日は休業のため、この間の (e-learning@jacsw.or.jp) への • パスワード・メールアドレス空更 お問い合わせは翌営業日の返信となります。 ନ ヘルプ 🕞 ログアウト ※基礎研修は、e-ラーニング視聴のみでは修了できません。 現在公開しているe-ラーニング講義は基礎研修の講義の一部です。 基礎研修を開催する都道府現社会福祉士会によっては、e-ラーニングの受講ではなく、 e-ラーニングにログインします 全ての講義を集合型の研修で実施するところもありますので、基礎研修の受講をご希望される方は、 ご所属の都道府県社会福祉士会へご照会ください。 ※(注意)e-ラーニング講座における受講証明書の発行手続きのお願い

### 福岡県社会福祉士会の会員さまと会 員様ではない場合、この一覧で、表 示されるメニューが異なります。 「都道府県社会福祉士会独自コンテ ンツ」が活性化されていない場合は

福岡県社会福祉士会事務局へお問い 合わせください。

■3. 講座を視聴する前の「視聴前チェック」

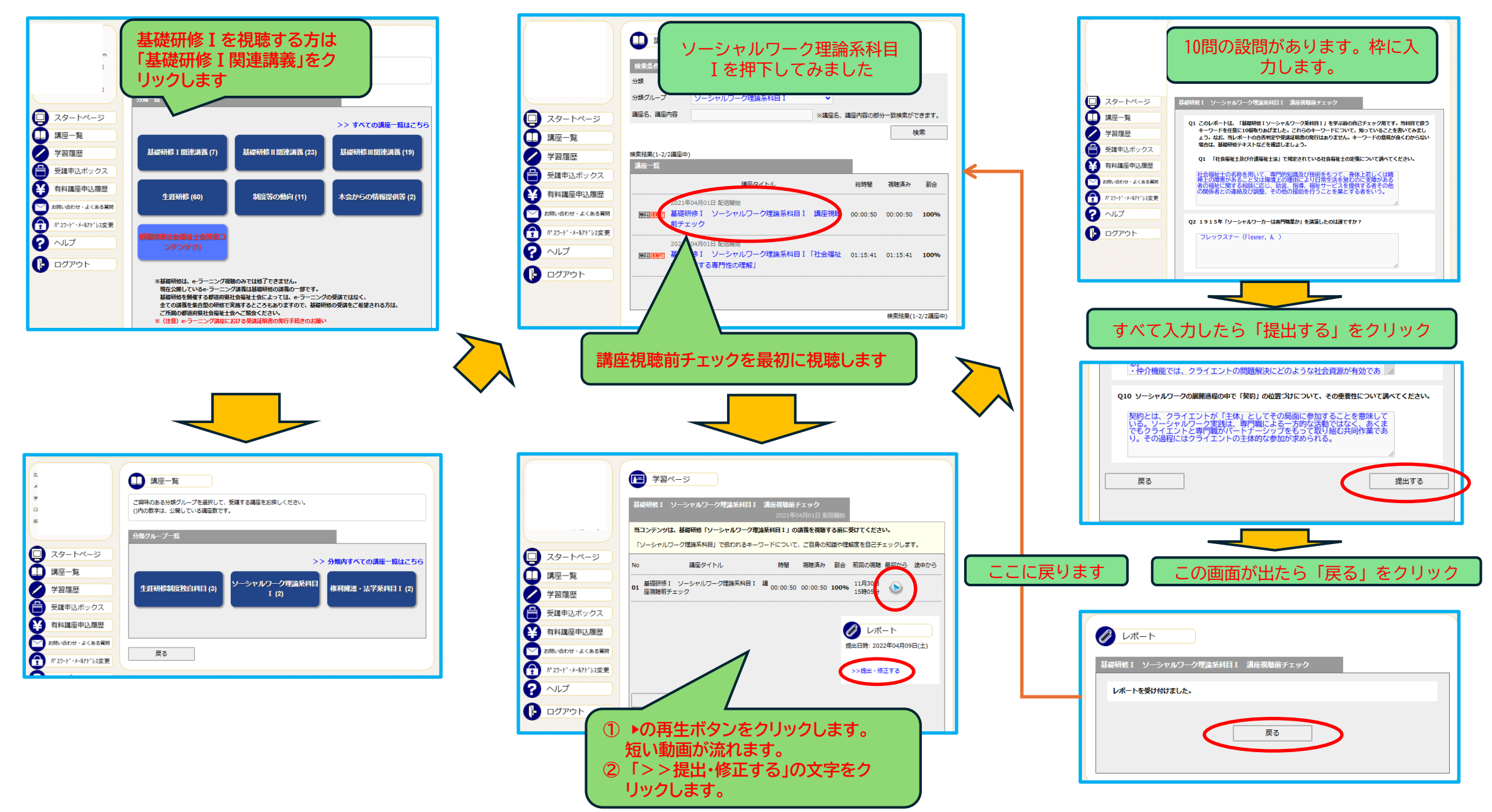

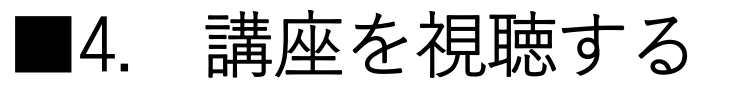

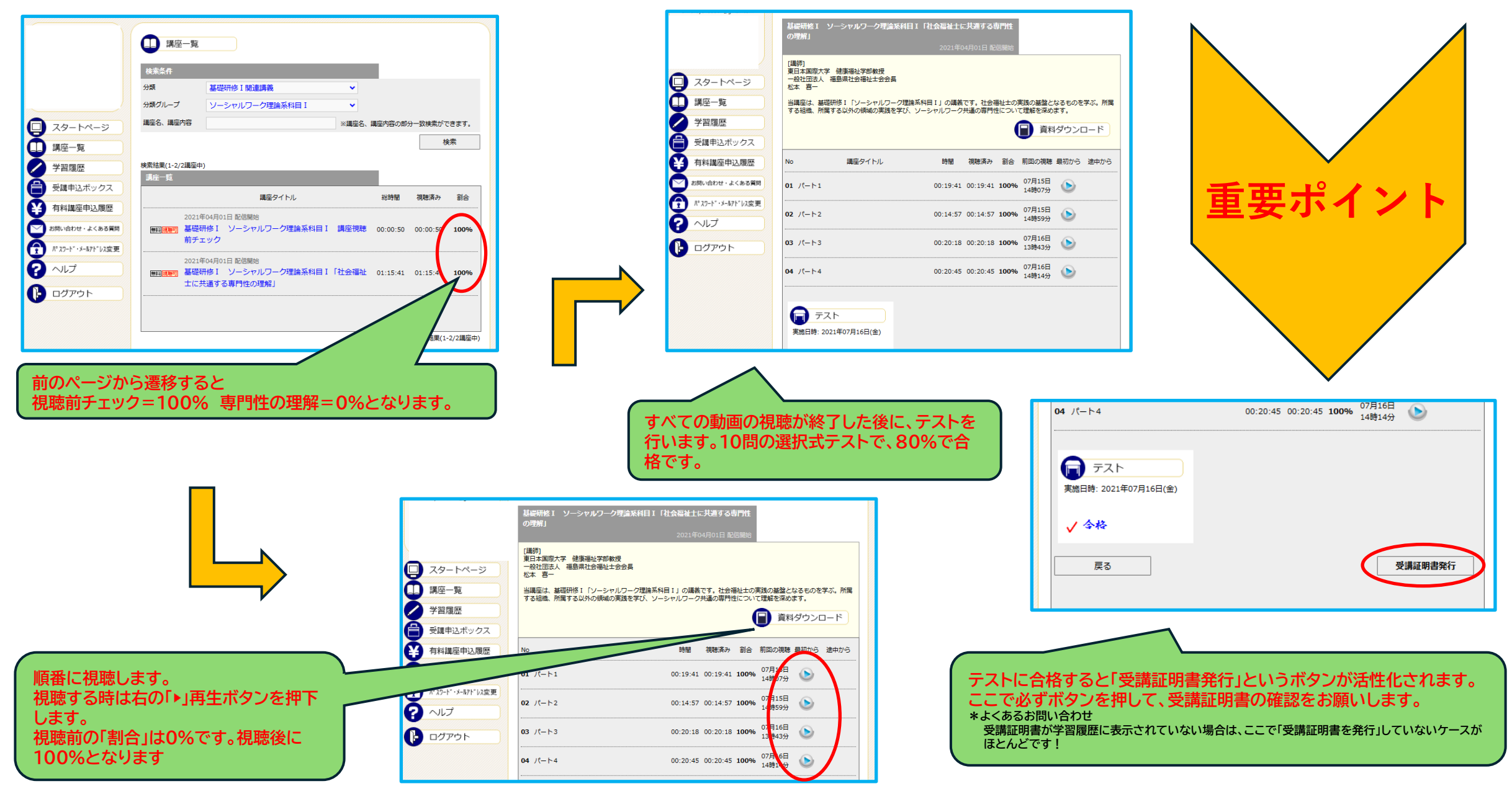

# ■5. 受講証明書を表示する・名前を付けて保存する

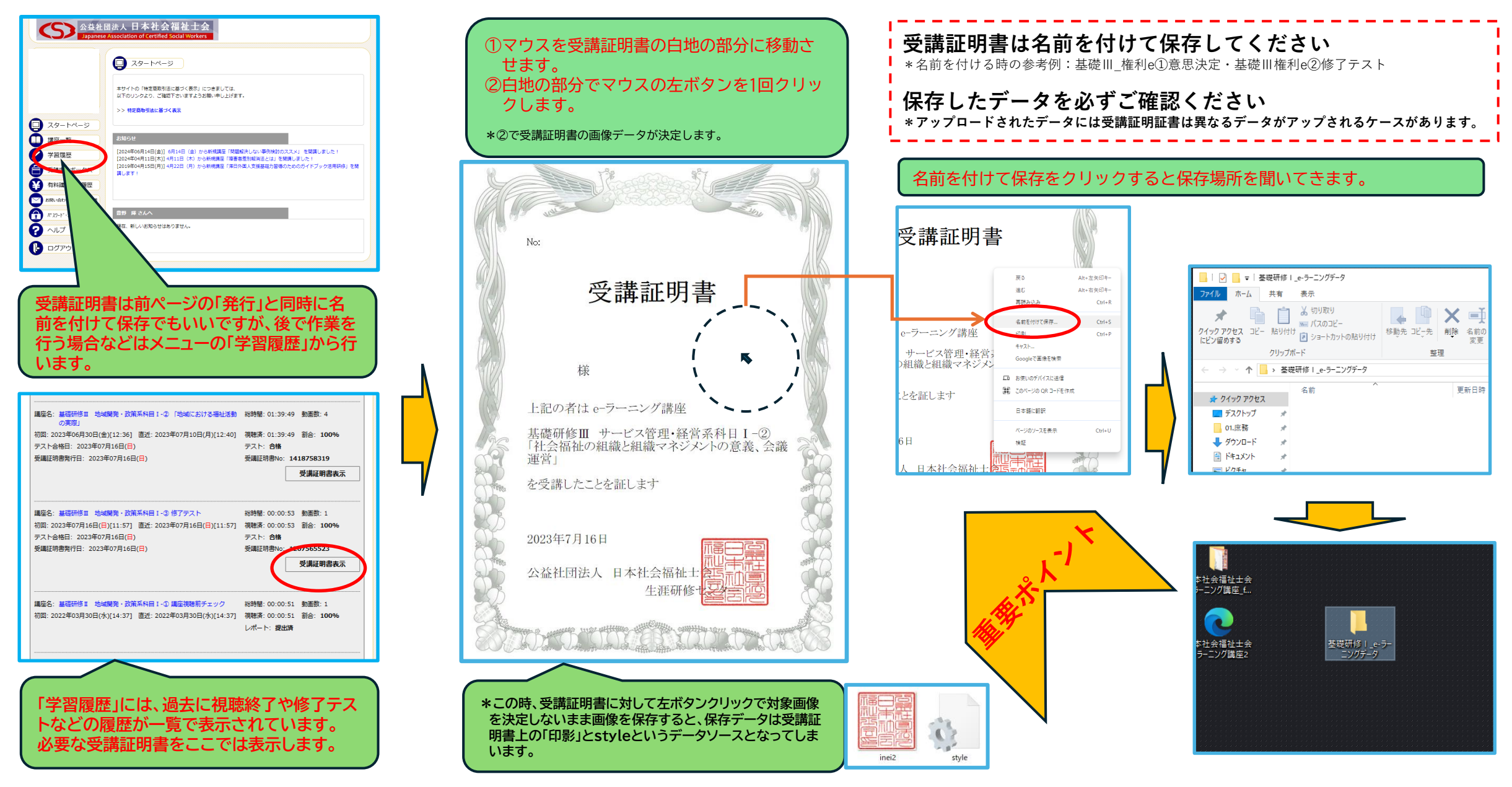

### ■6.課題アップロードフォーム-1(概要)

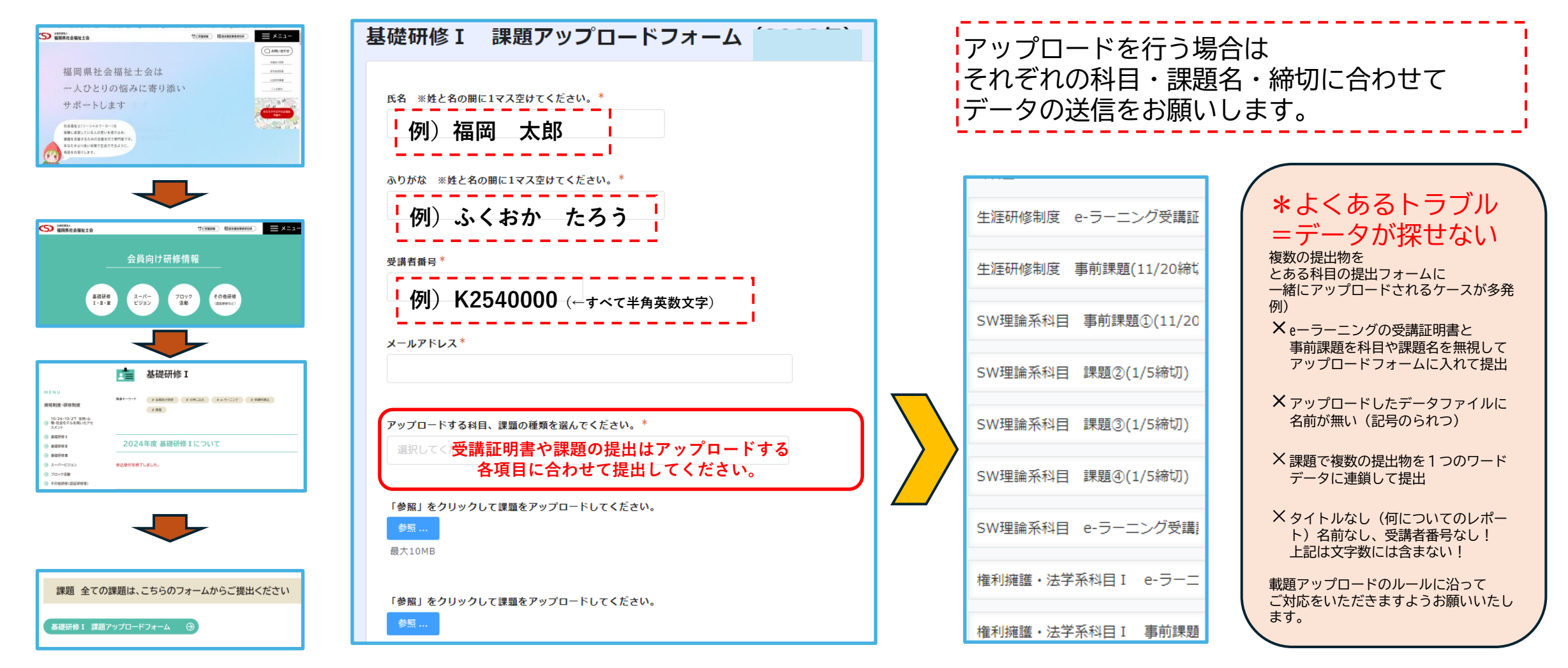

### ■6.課題アップロードフォーム-2(方法)

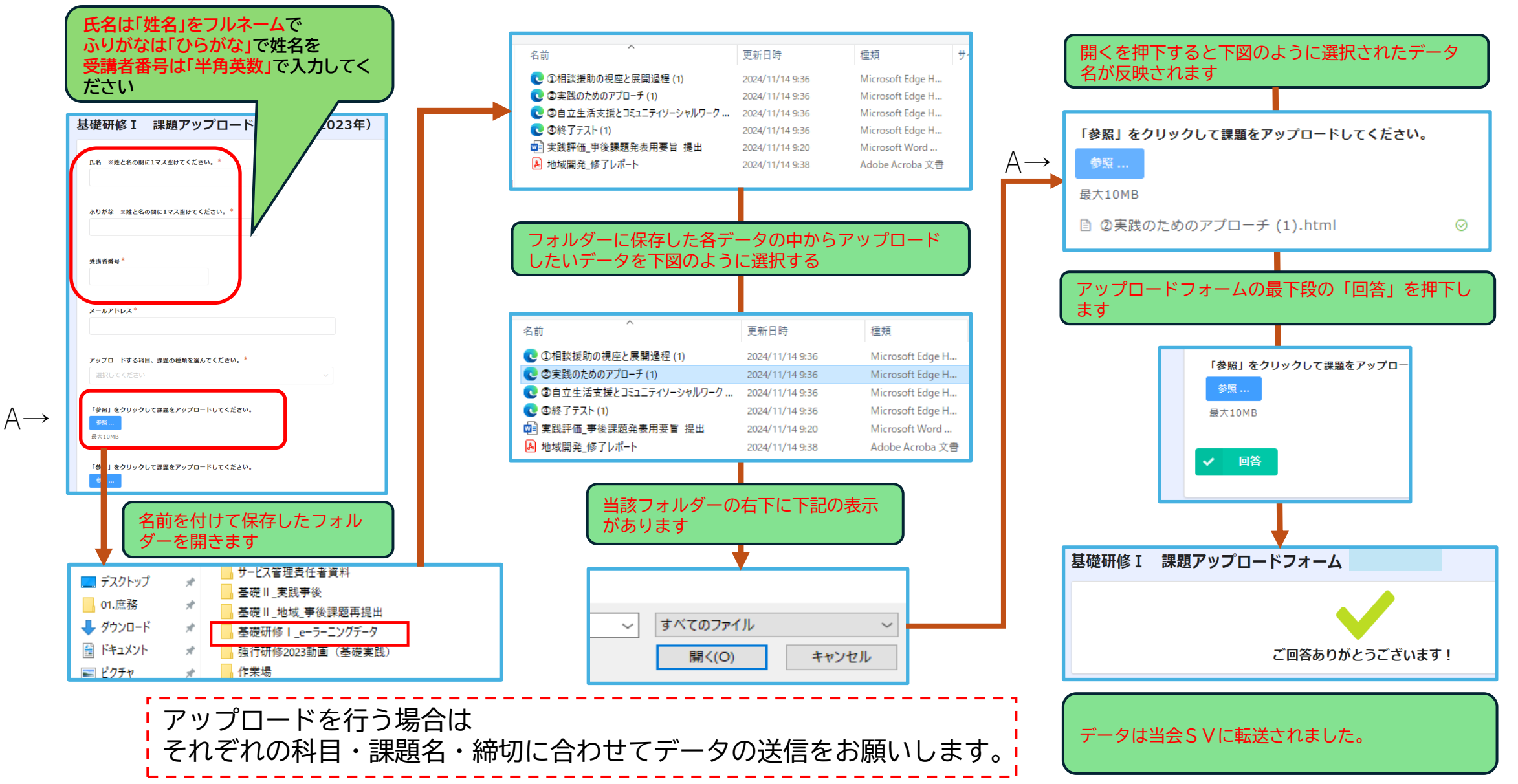